## SECTION 5 DOWNLOAD VOLUNTEERING RECORDS

FOR A BREAKDOWN OF HOURS VOLUNTEERED

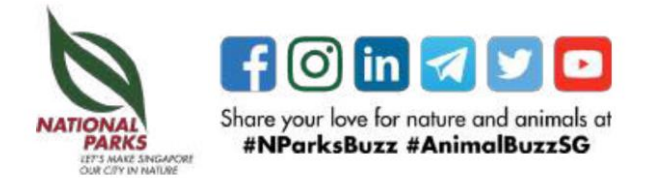

## **DOWNLOAD VOLUNTEERING RECORDS**

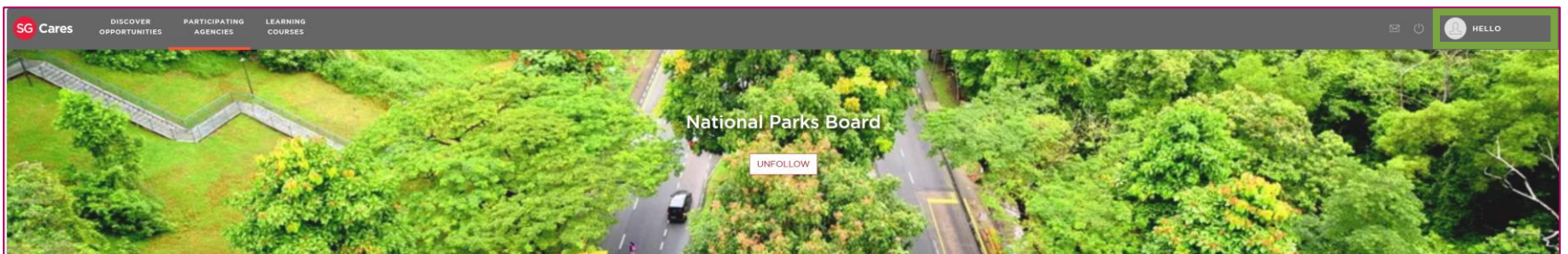

Step 1: Click on your name to access your profile

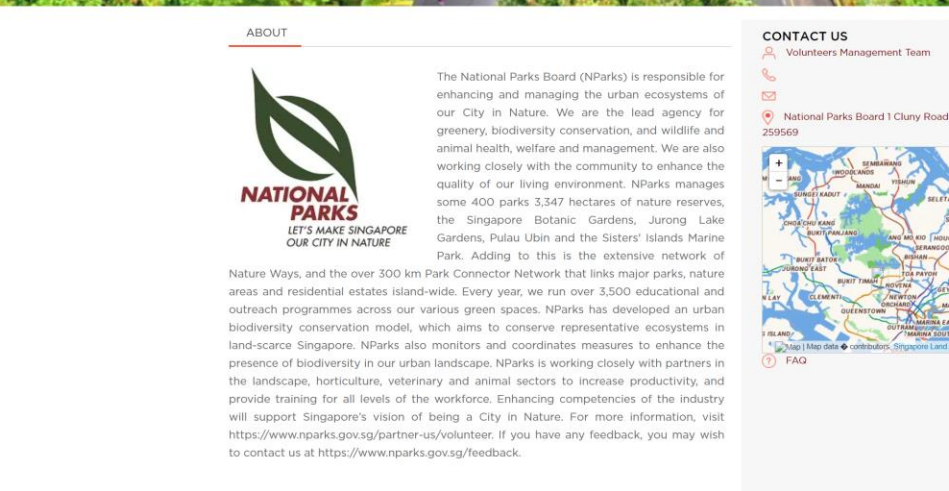

**Supporting Documents** 

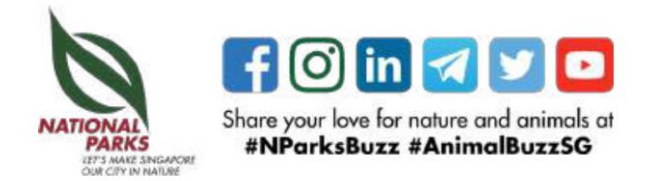

## **DOWNLOAD VOLUNTEERING RECORDS**

Step 2: Click on "Select Action", "Download Resume" and click "Apply"

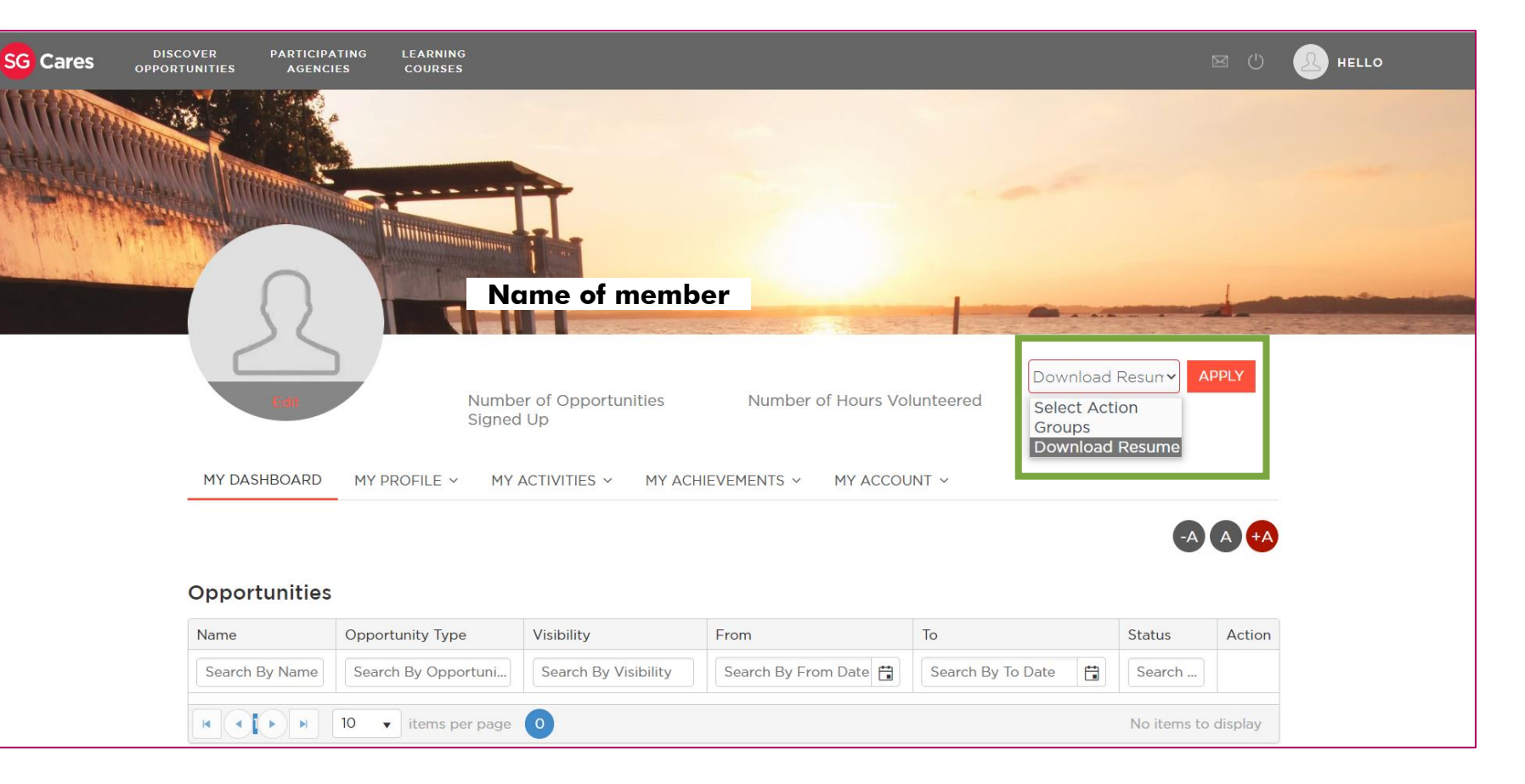

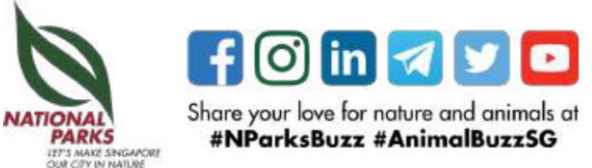

## **DOWNLOAD VOLUNTEERING RECORDS**

Step 3: Select the checkbox "Membership History", "Volunteering Activities", "Learning Course activities", "Achievement", and "Awards"

Click "Download" to generate PDF resume

| Select the section to be included in the Vol | unteer's resume. Section with empty records will not be displayed. |  |
|----------------------------------------------|--------------------------------------------------------------------|--|
| Volunteer's Education History                |                                                                    |  |
| Membership History                           |                                                                    |  |
| Volunteering Activities                      |                                                                    |  |
| Period                                       |                                                                    |  |
| From                                         | То                                                                 |  |
| ti i                                         | <b>**</b>                                                          |  |
| Select Agency                                |                                                                    |  |
|                                              |                                                                    |  |
| Type of activities                           |                                                                    |  |
| Select Type of Activity                      |                                                                    |  |
| Learning Course Activities                   |                                                                    |  |
| Period                                       |                                                                    |  |
| From                                         | То                                                                 |  |
| t i                                          |                                                                    |  |
| Select Agency                                |                                                                    |  |
|                                              |                                                                    |  |
|                                              |                                                                    |  |
| Achievement                                  |                                                                    |  |
| Awards                                       |                                                                    |  |
|                                              |                                                                    |  |
| Download Resume                              |                                                                    |  |
| Download Resume                              |                                                                    |  |

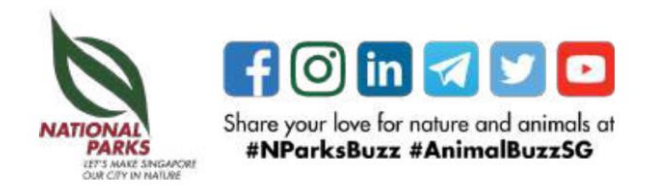